## ИНСТРУКЦИЯ

по использованию оборудования конференц-зала ректората.

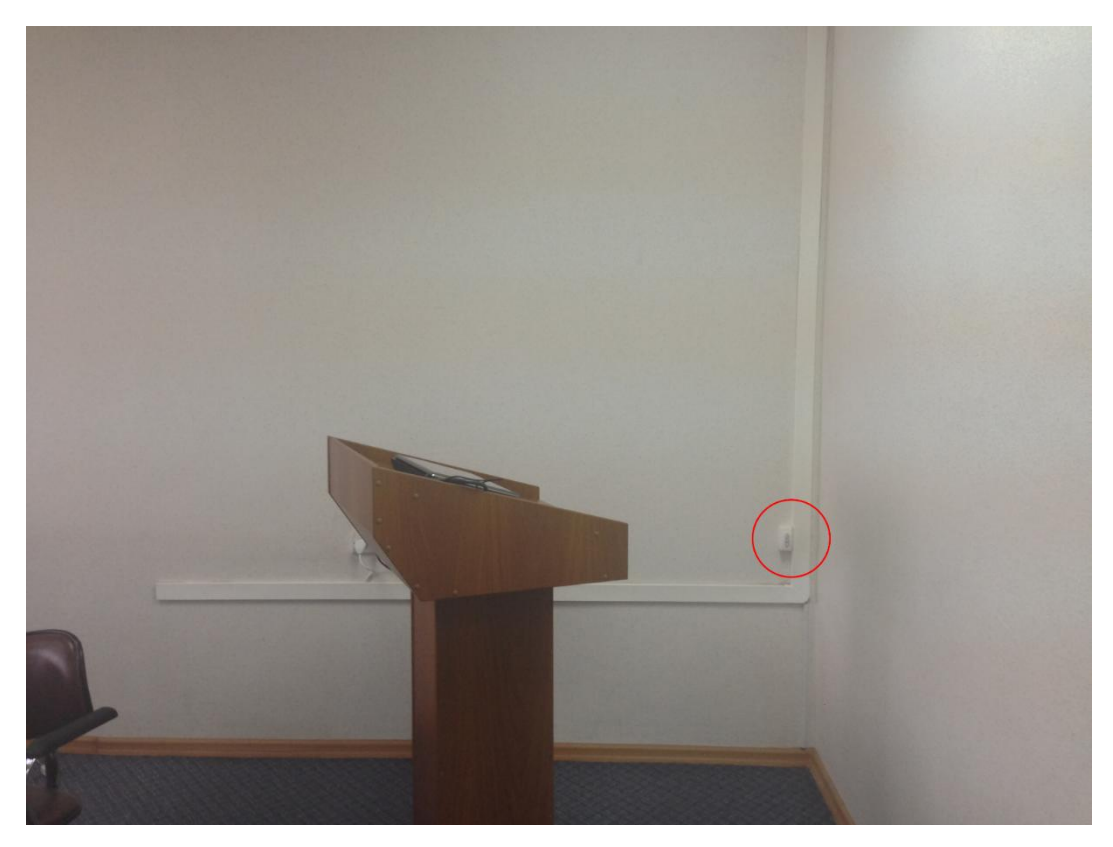

Рисунок 1. Общий вид.

- 1. Подойдите к трибуне (обратите внимание на пульт отмеченный красным, см. Рисунок 1).
- 2. Опустите проектор зажав Кнопку 2 (Кнопка 1 поднимает (скрывает) проектор) (см. Рисунок 2).

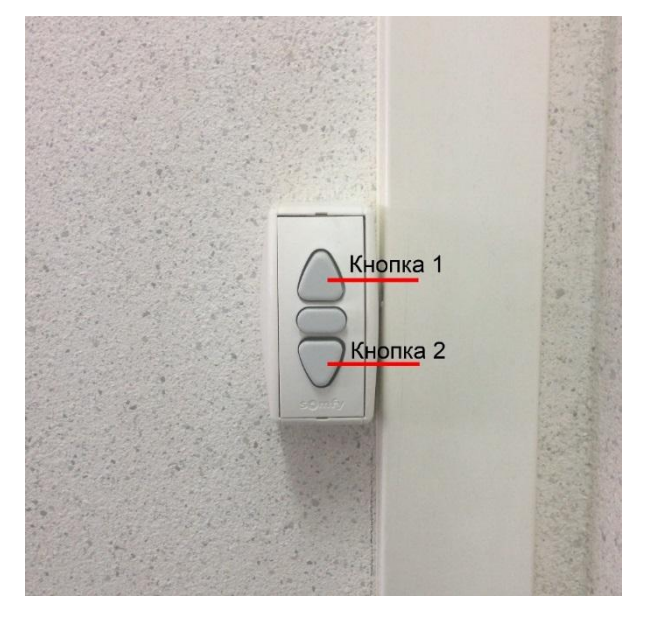

Рисунок 2. Пульт.

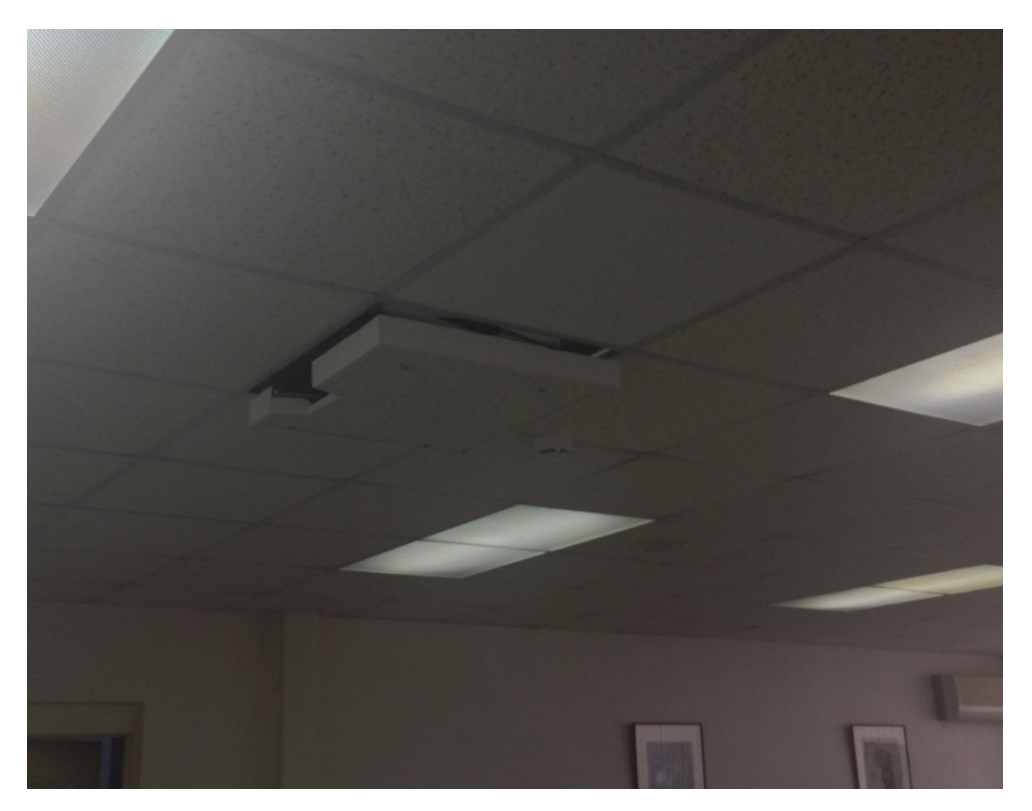

Рисунок 3. Проектор в рабочем положении.

3. Вам необходимо опустить экран. Пульт управления экраном расположен справа на трибуне (см. Рисунок 4).

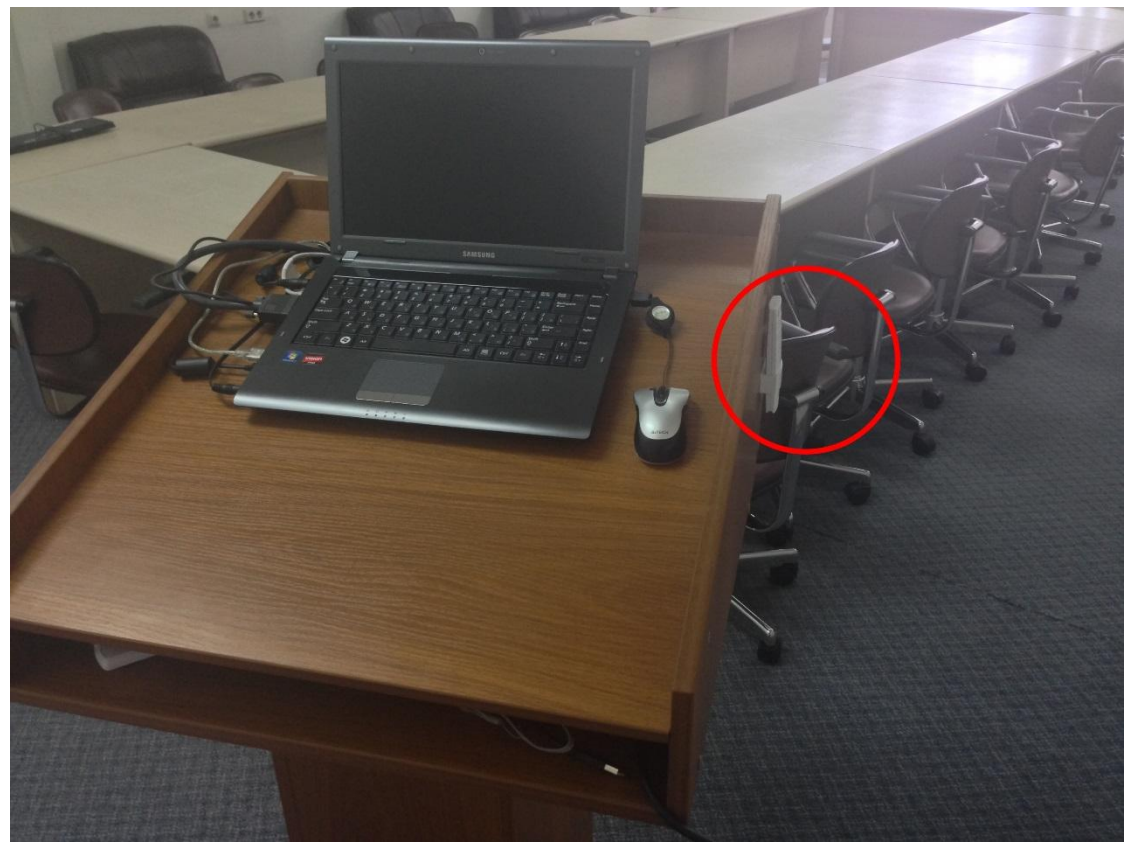

Рисунок 4. Пульт управления экраном.

4. Направьте пульт на экран и нажмите нижнюю кнопку (см. Рисунок 5).

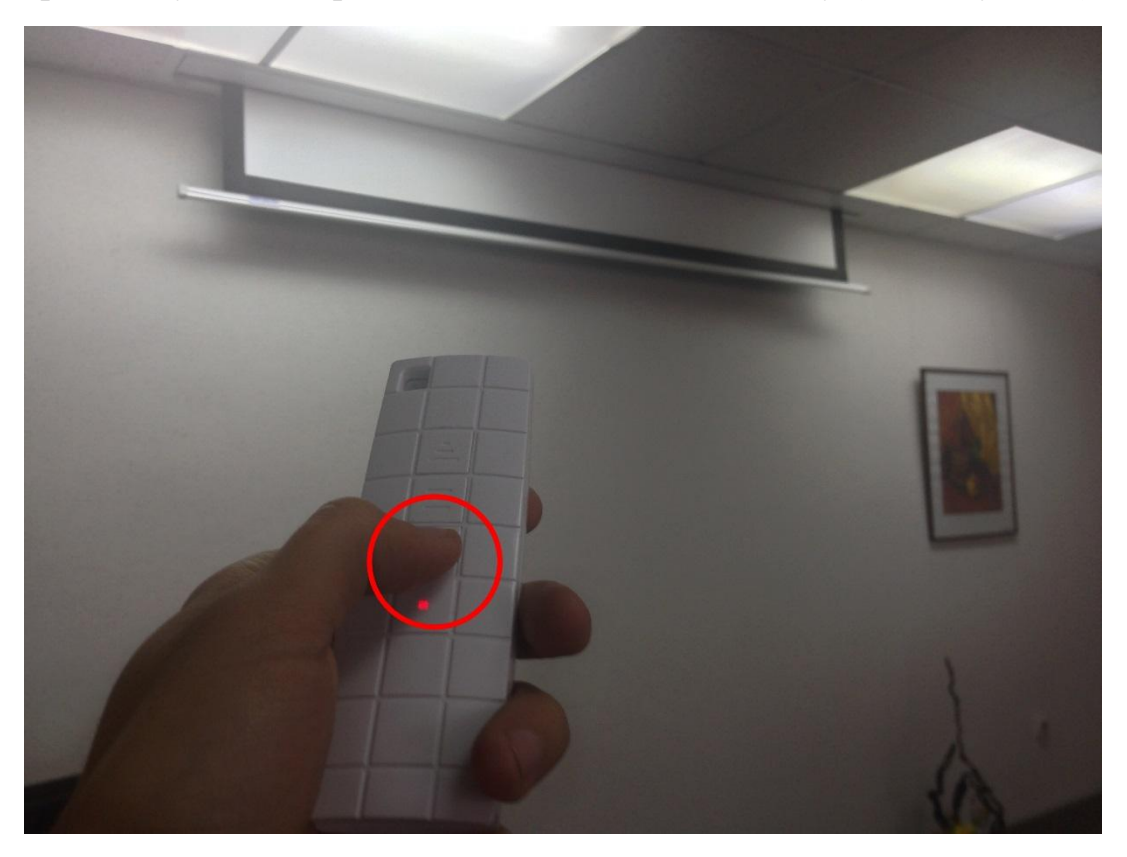

Рисунок 5. Опускаем экран.

5. Вам необходимо включить проектор. Пульт от проектора находится в трибуне, как показано на Рисунке 6.

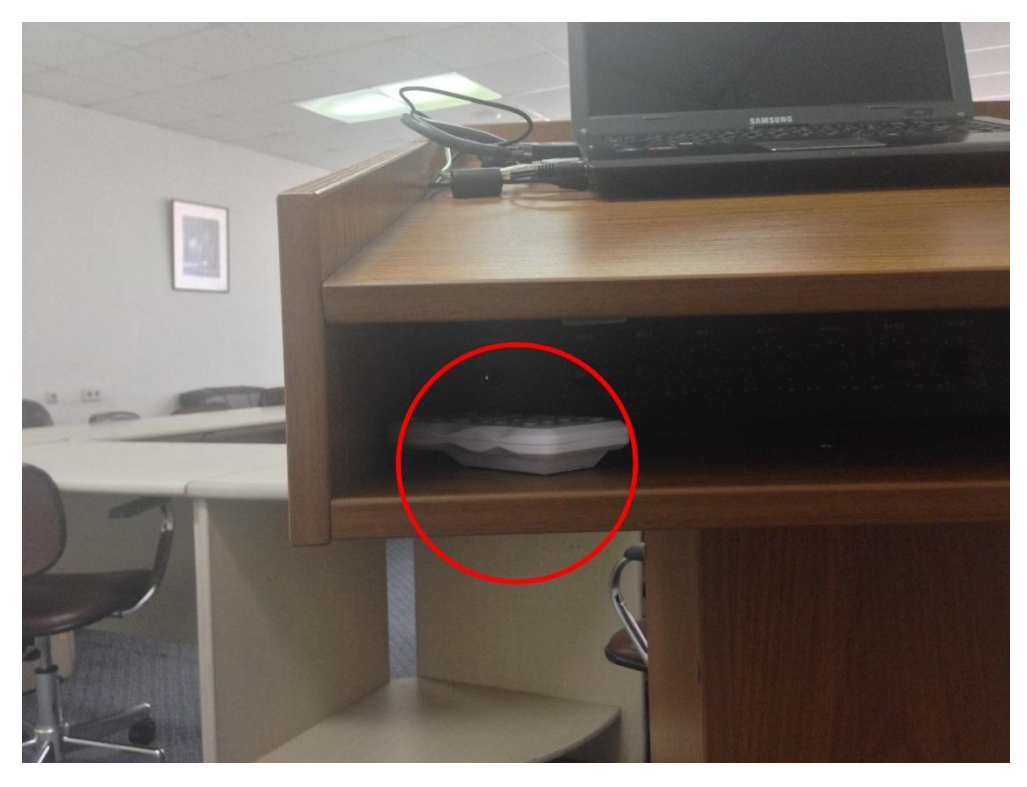

Рисунок 6. Пульт от проектора в трибуне.

6. Направьте пульт на проектор и нажмите на кнопку включения на пульте управления проектором (крайняя правая кнопка, см. Рисунок 7)

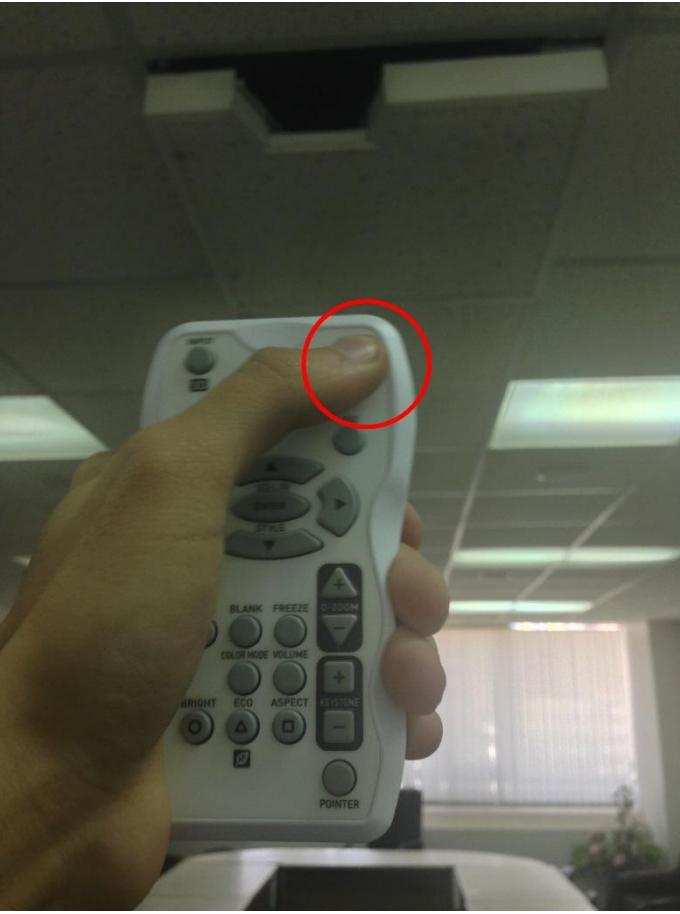

Рисунок 7. Включение проектора.

7. Как только проектор включится на экране появится логотип компании производителя (см. Рисунок 8).

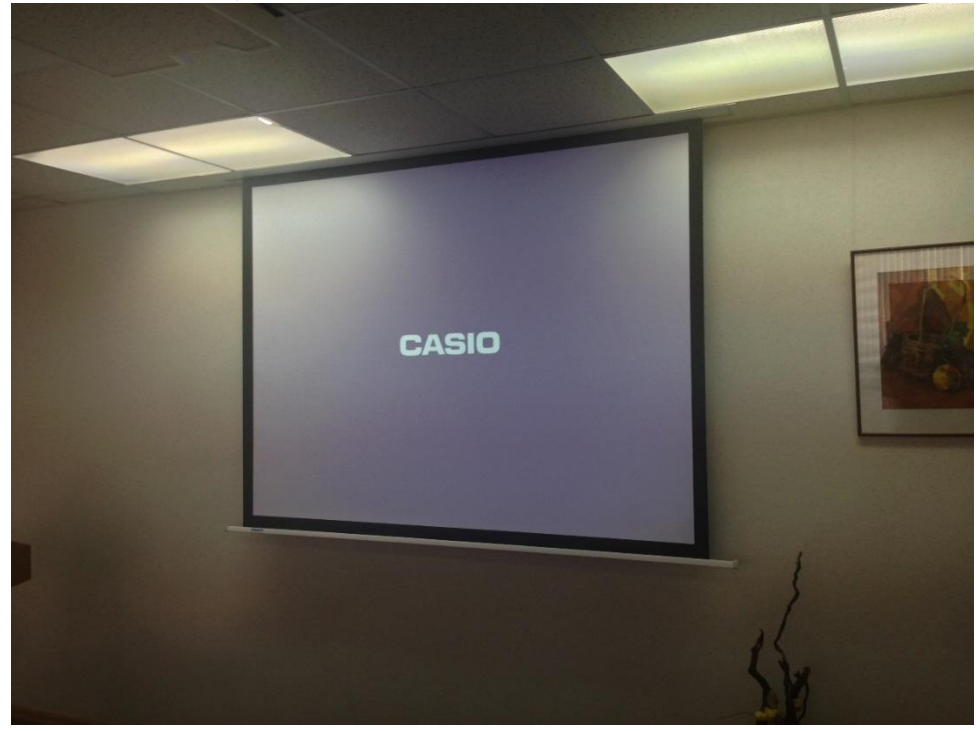

Рисунок 8. Изображение с проектора после его включения.

8. Включите компьютер нажав на кнопку как показано на Рисунке 9, после чего компьютер загрузится и на экране вы увидите сообщение «Нажмите ALT+CTRL+DELETE или кнопку безопасности Windows для выполнения входа»

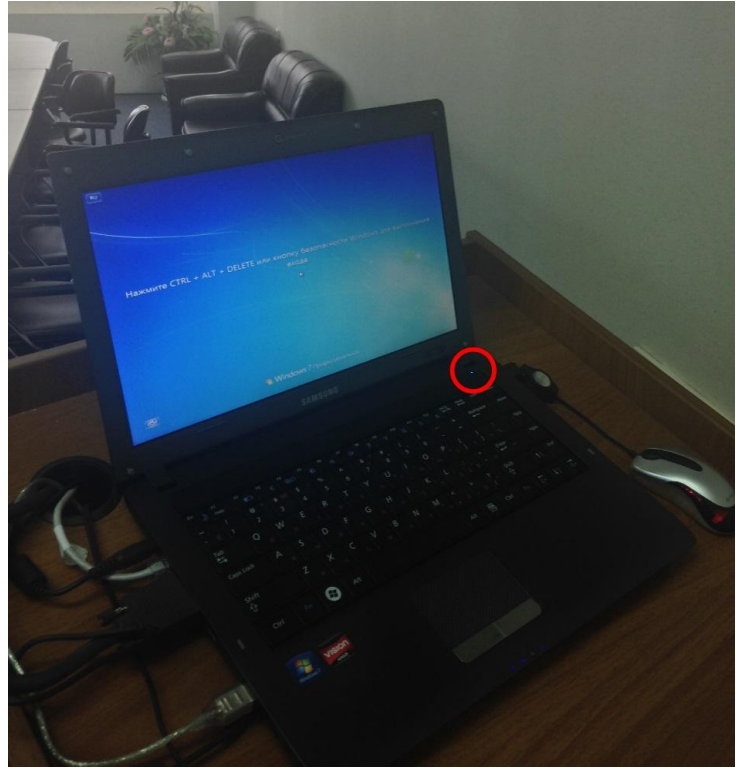

Рисунок 9. Включение компьютера.

9. Нажмите на клавиатуре ноутбука клавиши CTRL+ALT+DELETE. Введите данные своей учетной записи, а именно логин и пароль. Логин вида EMPL\Login. После ввода данных нажмите на стрелку рядом со строкой ввода пароля или на клавишу Enter клавиатуры. Если у вас нет своей учетной записи ВГУЭС, вы можете войти в компьютер под учетной записью STUD/guest (пароль: guest).

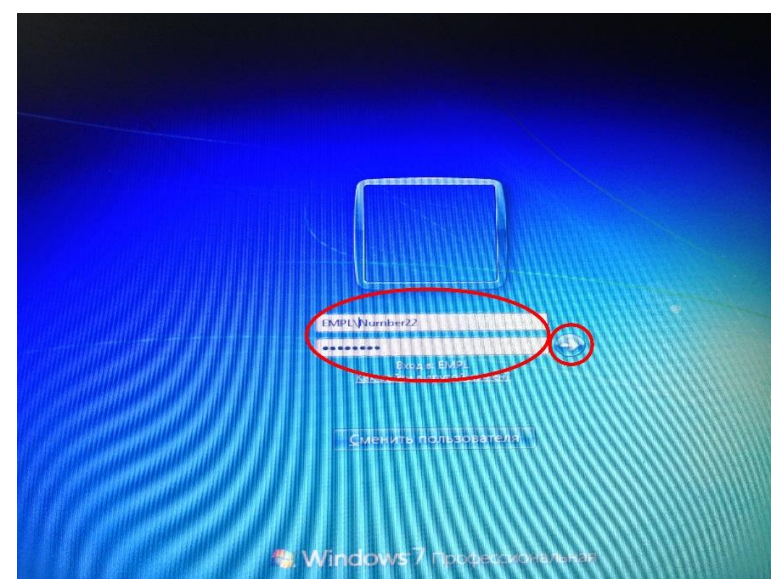

Рисунок 10. Вход в операционную систему с использованием учетной записи (логина и пароля).

10. На экране проектора дублируется все, что вы видите на экране ноутбука, установленного на трибуне.

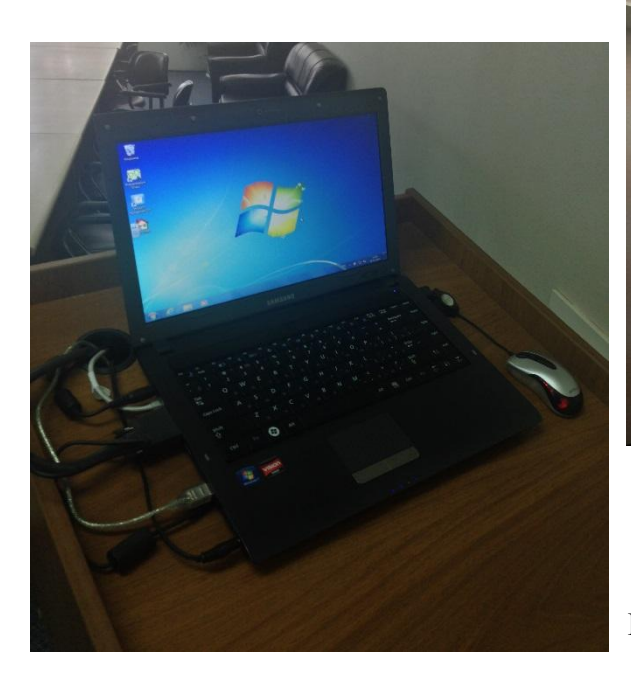

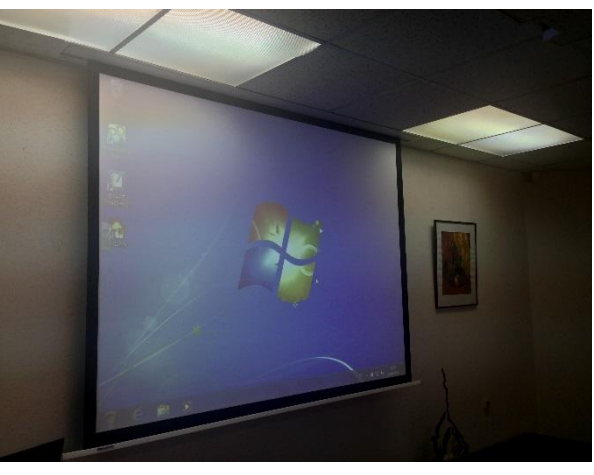

Рисунок 11. Изображение на экране ноутбука и экране проектора.

11. Если во время проведения презентации или мероприятия понадобится звуковое сопровождение вам необходимо включить усилитель который находится в трибуне (показано на Рисунке 12). Для включения Вам необходимо перевести переключатель из положения **O** в положение **I**. Как только вы включите усилитель, индикатор Power загорится красным и все звуки с компьютера будут слышны в зале.

ПРОИЗВОДИТЬ РЕГУЛИРОВКУ ГРОМКОСТИ НЕ НУЖНО! УРОВЕНЬ ГРОМКОСТИ И ОСТАЛЬНЫЕ ПАРАМЕТРЫ ОТРЕГУЛИРОВАНЫ! ЕСЛИ ВЫ ХОТИТЕ **УБАВИТЬ** ГРОМКОСТЬ – ВЫ МОЖЕТЕ СДЕЛАТЬ ЭТО НА НОУТБУКЕ!

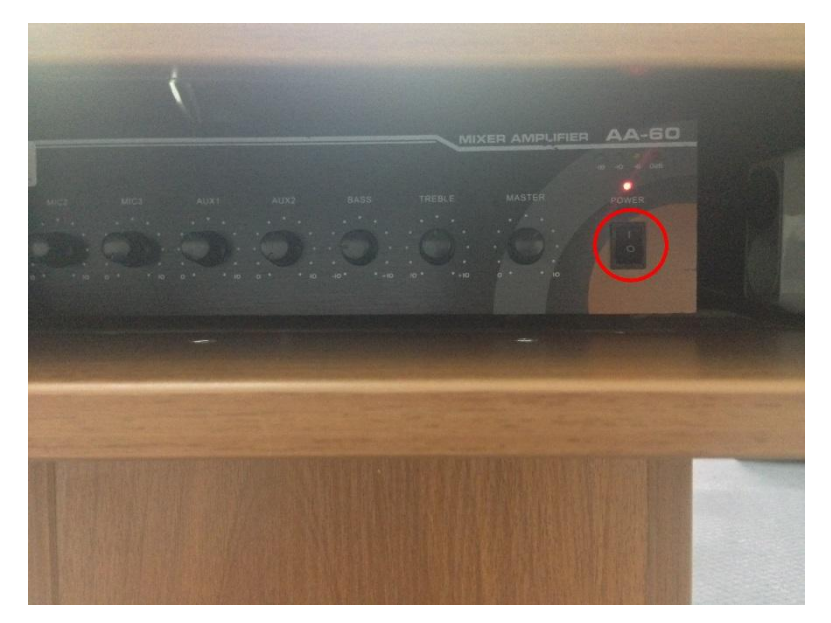

Рисунок 12. Усилитель.

12. Аналогично пульту проектора в трибуне находится электронное перо с помощью которого вы сможете выделять ключевые моменты вашей презентации, увеличивать отдельные части экрана.

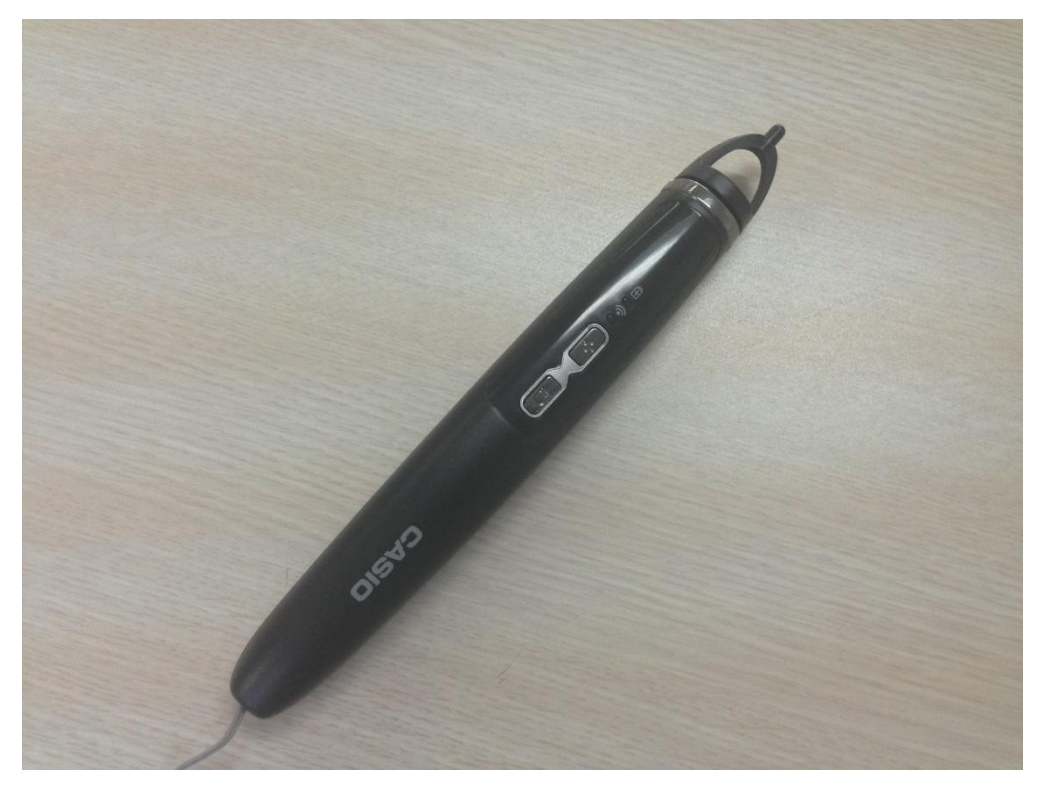

Рисунок 13. Электронное перо (указатель).

13. Направив перо на экран вы увидите, что указателем мыши вы управляете с помощью движения электронным пером.

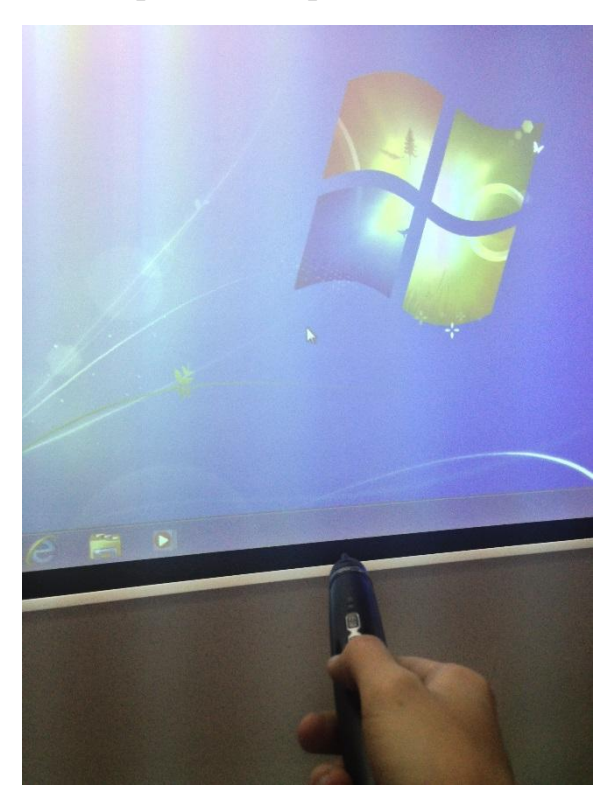

Рисунок 14. при помощи электронного пера.

14. Для того чтобы задействовать все функциональные возможности устройства (электронного пера), вы должны запустить на компьютере специальную программу для работы с электронным пером (указателем) (см. Рисунок 15).

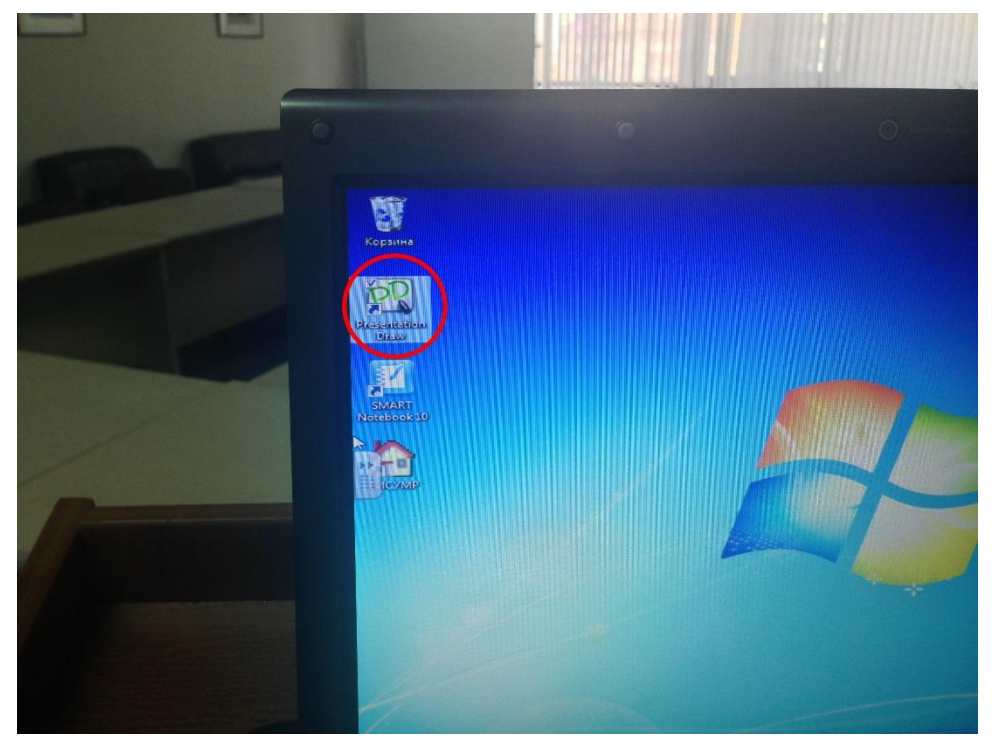

Рисунок 15. Программа Presentation Draw.

15. Если программа *Presentation Draw* не запущена, то **Кнопка 1** выполняет функцию правой кнопки мыши, **Кнопка 2** выполняет функцию левой кнопки мыши (см. Рисунок 16). Если программа *Presentation Draw* работает, то **Кнопка 1** открывает меню для выбора инструмента (см. Рисунок 17), а **Кнопка 2** выполняет выбранную функцию (рисует, увеличивает выделяемые части экрана).

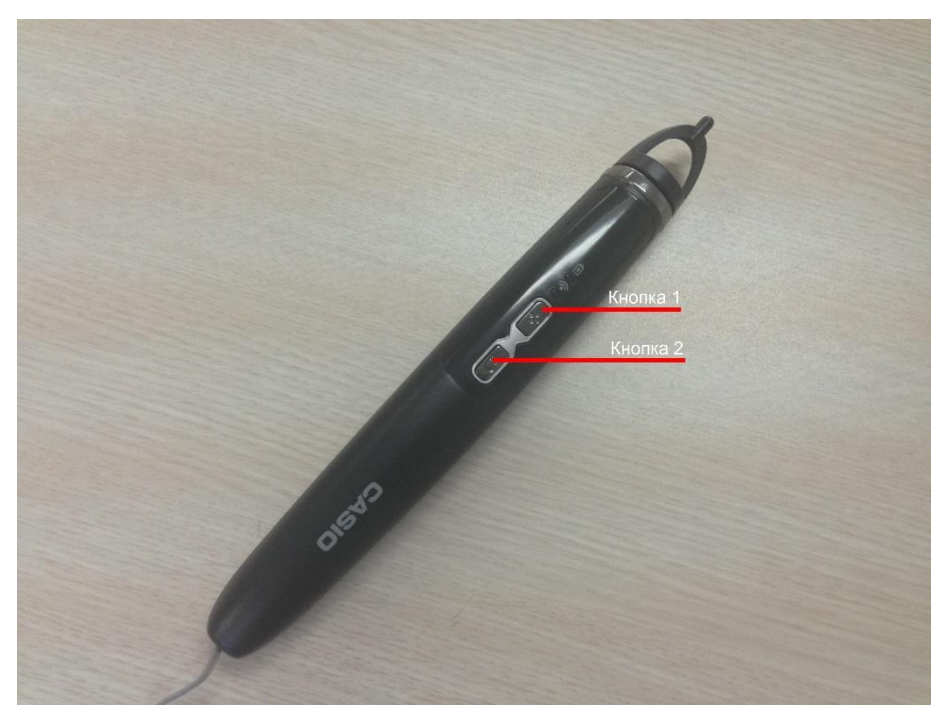

Рисунок 16. Кнопки электронного указателя.

- 16. Если приложение *Presentation Draw* запущено, то при нажатии **Кнопки 1** откроется окно выбора функций указателя.
  - 1. Выбор фигуры которую будет рисовать перо (линия, круг, квадрат);
  - 2. Толщина линии;
  - 3. Цвет линии;
  - 4. Удалить все нарисованное на экране (то что вы рисовали при помощи электронного пера);
  - 5. Переход во вкладку меню Увеличить (подробнее см. на Рисунке 18);
  - 6. Использование электронного пера как обычной компьютерное мыши;
  - 7. Закрыть окно выбора функции;

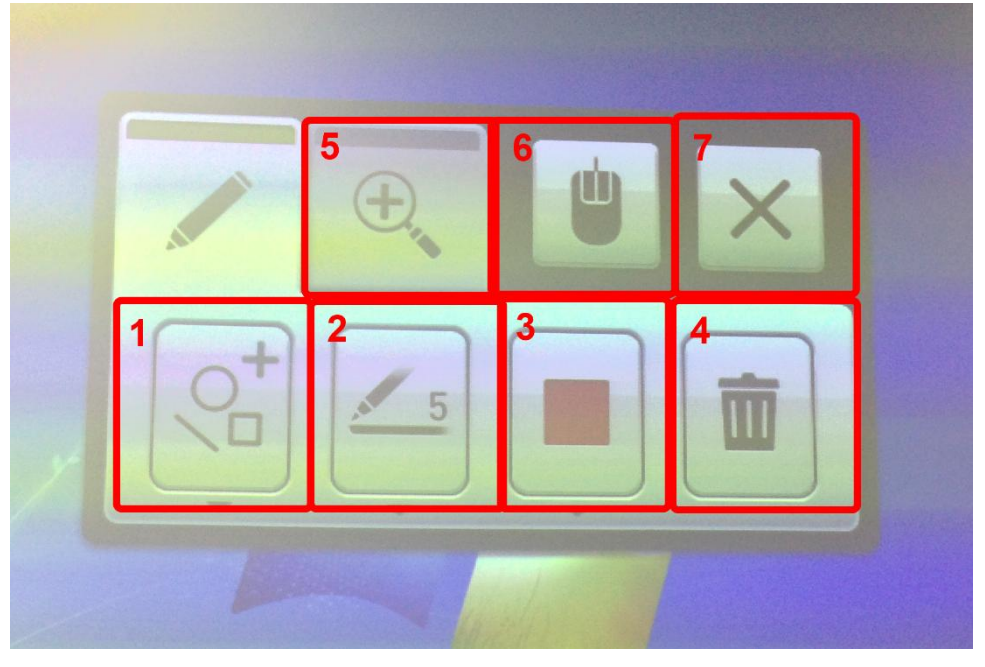

Рисунок 17. Меню функций электронного пера.

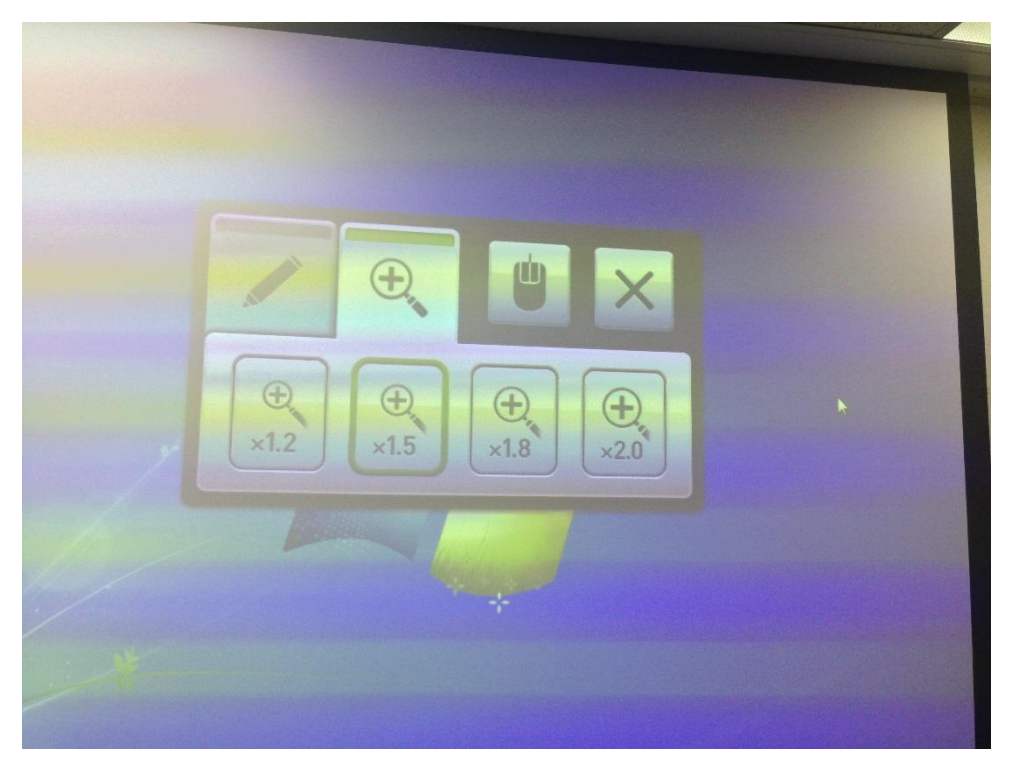

Рисунок 18. Функция Увеличение.

17. На рисунке 18 изображены функции увеличения отдельной области экрана в определенное количество раз (1.2, 1.5, 1.8, 2.0).

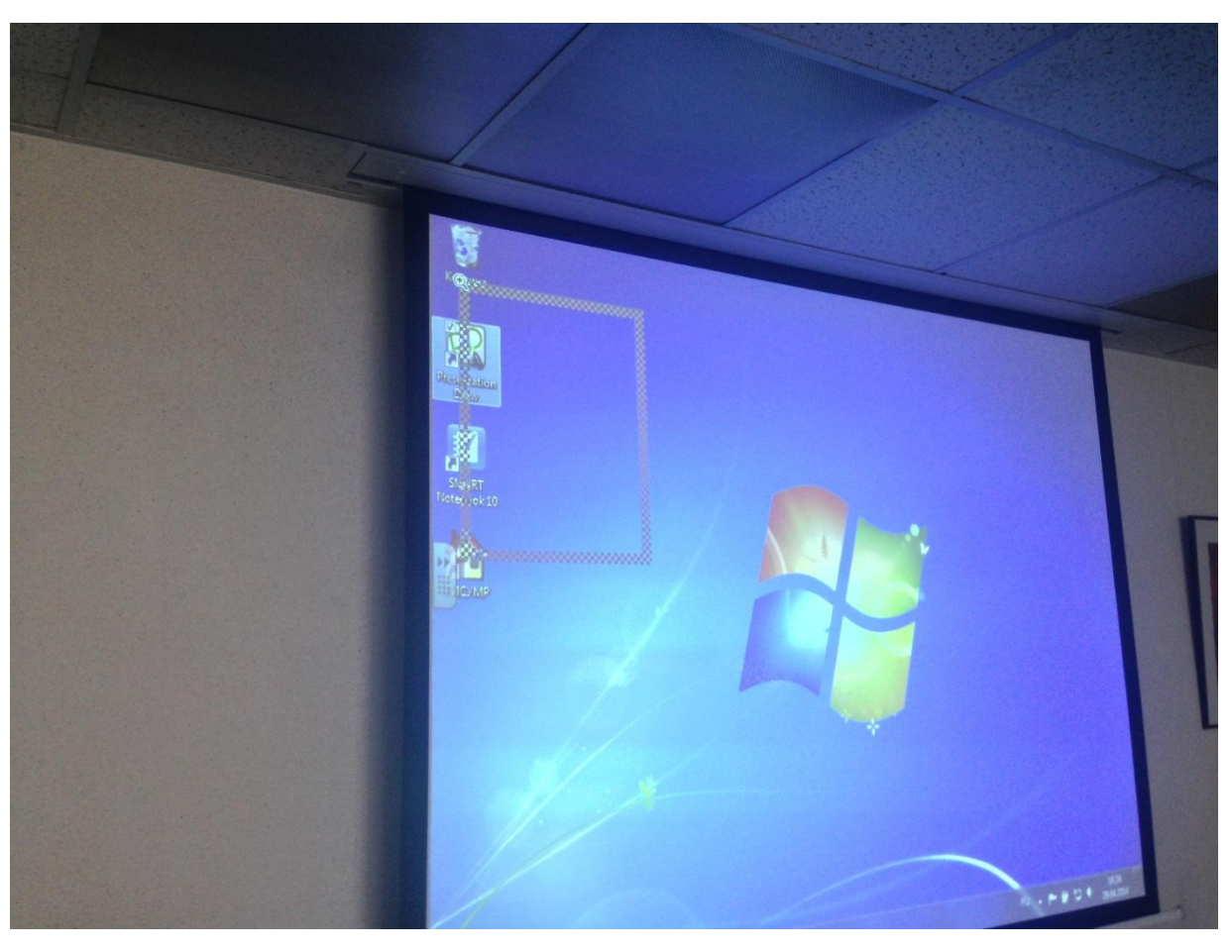

Рисунок 19. Увеличение определенной области экрана.

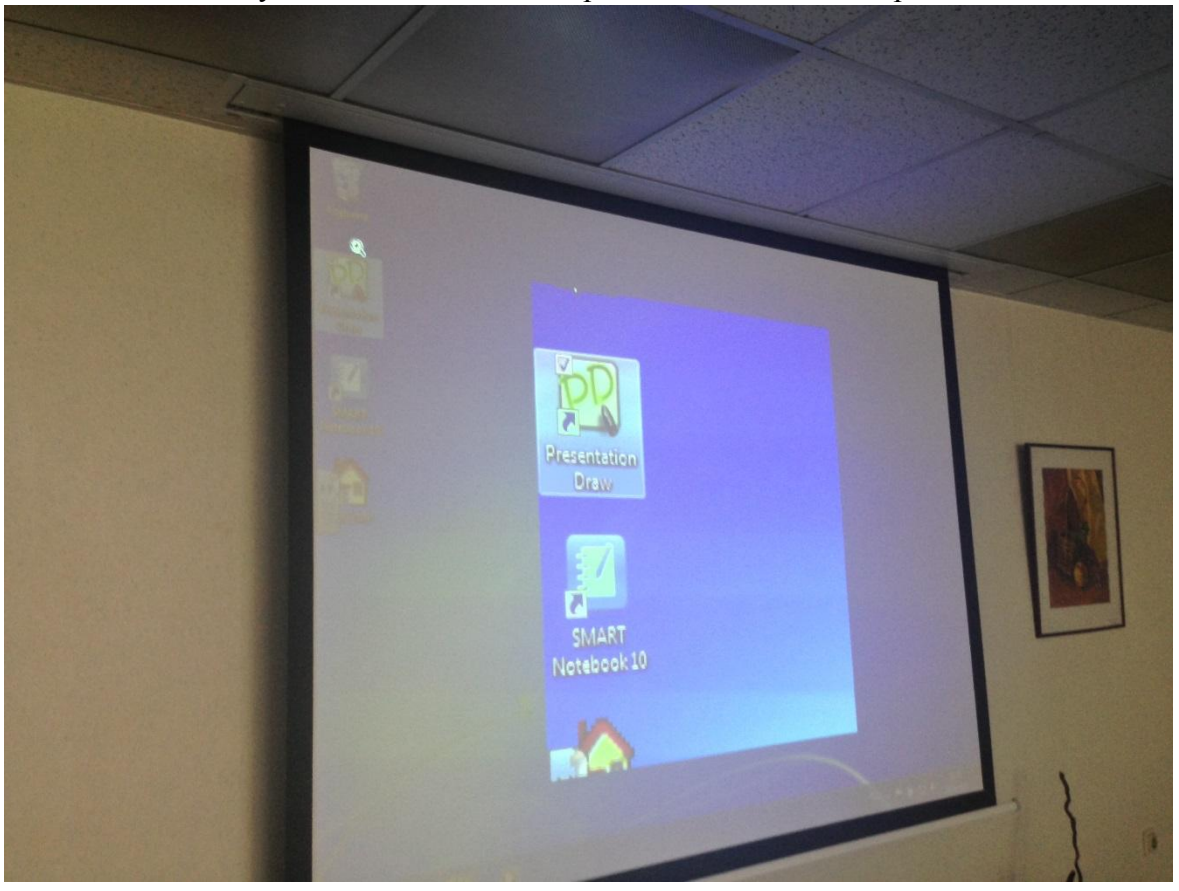

Рисунок 20. Увеличенное изображение.

18. Выключение оборудования происходит в обратной последовательности.

- 1. Сначала выключается компьютер;
- 2. Выключается усилитель (если использовался) (см. Рисунок 12);
- 3. Выключить проектор двойным нажатием кнопки включения (см. Рисунок 7);
- 4. Поднять (спрятать проектор используя пульт) (см. Рисунок 2);
- 5. Поднять экран используя пульт управления экраном (см. Рисунок 4);